## Klientafregning

## Opsætning af Klientafregning

Klientafregning findes under Revisor / Tilpasning / Klientafregning. Til afregning af antal finanskonti og posteringer. Afregning skal oprettes for/i hver klientregnskab, hvis det ønskes benyttet.

Under Lokalmenu/Lokale værktøjer/Overfør priser [Alt+O] kan priser overføres fra en anden klient, dog kun hvis priserne er oprettet på en anden klient umiddelbart før ellers er det manuel indtastning.

| 🖩 Klientafregning                     |                        |              |            |           |              |             |                    |
|---------------------------------------|------------------------|--------------|------------|-----------|--------------|-------------|--------------------|
| Posteringer                           | Primo<br>Antal<br>1189 | Pris<br>0,01 | (<br>Antal | Dags dato | Pris<br>0,25 | Art<br>0110 | G <u>e</u> nveje ▶ |
| Finanskonti                           | 52                     | 0,05         |            | 0         | 1,00         | 0111        |                    |
| Sagsnummer                            |                        | . 4711-0290  |            |           |              |             |                    |
| Overførelse til primo                 |                        | . 💟          |            |           |              |             |                    |
| Overførelse til timesa                | g                      | . 💌          |            |           |              |             |                    |
| Sidste overførelse til primo 15.08.03 |                        |              |            |           |              |             |                    |

Primo (Antal og Pris) angiver det samlede antal posteringer og konti i regnskabet.

Dags dato (Antal og Pris) viser ændringer foretaget siden sidste opdatering af klientafregningen.

*Art* angiver hvilken art der skal bogføres på i sagskladden "Afregning" ved klientafregning i timesagsregnskabet. Sagskladden "Afregning" bliver oprettet automatisk første gang der foretages opdatering af klientafregning i timesagsregnskabet. Arten i timesagsregnskabet skal være af typen O ( = omkostning).

*Sagsnummer* skal være det aktuelle for klienten i timesagsregnskabet. Hvis klienten får nyt sagsnummer hvert år, så skal dette nummer ændres her. Alternativt kan der oprettes en sag pr klient/kunde, der udelukkende anvendes til klientafregning.

Overførsel til primo – JA (kryds) så overføres Antal fra Dags dato til Primo ved klientafregningskørslen.

*Overførsel til timesag* – JA (kryds) så overføres indhold af afregningsfelterne (*Dags dato samt evt. primo*) til sagskladden "Afregning" i timesagsregnskabet ved klientafregningskørslen.

Opsætningen af klientafregningen pr. klient skal kun ændres, hvis der er ændringer i pris eller sagsnummer. Skrives der 0 i *Pris*, så overføres der ikke til timesagsregnskabet.

## Kørslen Klientafregning

Selve kørslen af klientafregningen foregår fra TIMESAGSREGNSKABET, hvorfor der skal skiftes regnskab, således at timesagsregnskabet er aktivt.

Afregningen foregår fra Timesag / Periodisk / Opdatering af klientafregning.

Kørslen kører alle klientregnskaberne incl. timesagsregnskabet igennem og opretter linier i sagskladden "Afregning". Herefter skal hver liniepåføres et medarbejdernr. - evt. en fiktiv medarbejder.

Der tastes Enter til slut på sidste sagslinie for derved også at opdatere denne linie inden udskrift.